# click-book

GUIDE DE DÉMARRAGE RAPIDE

# SE CONNECTER À L'ADMINISTRATION

Ouvrez un browser (Chrome, Firefox, Safari ... )

Saisissez l'adresse de votre **ADMINISTRATION** -- en général : *click-book.com/votrenom/panel* Connectez-vous à l'aide de votre **USERNAME/LOGIN** : monsite et **PASSWORD/MOT DE PASSE** : allezhop

À NOTER : Si vous conservez votre site, n'oubliez pas de modifier ce mot de passe par défaut.

# AJOUTER UNE SÉRIE D'IMAGES

Vous êtes sur votre "Tableau de Bord". Cliquez sur + Ajouter de la rubrique "Pages" :

| <b>Tableau de bord</b> |                    |                          |                 |                        | EN 🗸 | Q |
|------------------------|--------------------|--------------------------|-----------------|------------------------|------|---|
| Pages                  | Modifier O Ajouter | Votre profil             | 🖋 Modifier      | Modifications récentes |      |   |
| П номе                 | 1                  |                          |                 |                        |      |   |
| SERIE #01              | 2                  |                          |                 | IPSUM 002              |      |   |
| SERIE #02              | 3                  |                          |                 | LOREM 001              |      |   |
| PROJETS                | 4                  |                          |                 |                        |      |   |
| A PROPOS               | 5                  | Paramètres du site       |                 | CONTACT                |      |   |
| CONTACT                | 6                  |                          |                 | A PROPOS               |      |   |
| 🕒 Error                |                    | title description key    | words copyright |                        |      |   |
|                        |                    | color bg color txt       |                 |                        |      |   |
| URL du site            |                    | color linkh color linka  | font            |                        |      |   |
|                        |                    |                          |                 |                        |      |   |
| click-book.com/refnew  | 90                 | menutitle linktohome     | ecoration linka |                        |      |   |
|                        |                    | menutitle linebreak dec  | oration link    |                        |      |   |
|                        |                    | decoration linkh font si | 76              |                        |      |   |
|                        |                    | monu font cizo           |                 |                        |      |   |
|                        |                    | menu_iont_size           |                 |                        |      |   |
|                        |                    |                          |                 |                        |      |   |

Choisissez le "Titre" de votre nouvelle page, ce sera également le titre dans le Menu Principal.

L'URL est générée automatiquement à partir de votre titre. Vous n'avez pas besoin de la modifier.

Dans le "Modèle de Page", sélectionnez "Page Galerie".

| NouvellePage                                                              | Α      |
|---------------------------------------------------------------------------|--------|
| dentifiant pour l'URL de la                                               | page * |
| nouvellepage                                                              | 00     |
| Aodèle de page *                                                          |        |
| Modèle de page *                                                          | ~      |
| Modèle de page *                                                          | ~      |
| Modèle de page *<br>Page Texte                                            | ~      |
| Modèle de page *<br>Page Texte<br>Page Galerie                            | ~      |
| Modèle de page *<br>Page Texte<br>Page Galerie<br>Page Formulaire Contact | ~      |

"NouvellePage" apparaît maintenant dans la rubrique "Pages". Cliquez dessus pour éditer votre nouvelle page galerie.

| Pages        |   |
|--------------|---|
| П номе       | 1 |
| SERIE #01    | 2 |
| SERIE #02    | 3 |
| PROJETS      | 4 |
| A PROPOS     | 5 |
| CONTACT      | 6 |
| Error        | - |
| NouvellePage | — |

|                                                 | Page Galerie - Titre Menu *                                                                                                    |                                       | Tit                                    | re Page                                                                                                    |  |  |
|-------------------------------------------------|----------------------------------------------------------------------------------------------------|---------------------------------------|----------------------------------------|----------------------------------------------------------------------------------------------------|--|--|
| Entrez les textes dans les différents champs    | NouvellePage                                                                                                    | A                                     |                                        |                                                                                                    |  |  |
| disponibles :<br>Texte Avant Galerie            | Texte Avant Galerie                                                                                                    |                                       |                                        |                                                                                                    |  |  |
| Texte Après Galerie et<br>Texte – Colonne 2.    | Lorem ipsum dolor sit amet, consectetur adipiscing elit. Vestibulum nec nisl nec augue dignissim pretium.<br>Vivamus a turpis eget odio tempus auctor. Donec sodales libero vel mauris aliquet, sed gravida ex ullamcorper.<br>Maecenas interdum hendrerit eleifend. |                                       |                                        |                                                                                                    |  |  |
| <u>Cliquez sur enregistrer</u>                  | I                                                                                                    | 3 1                                   | I %                                    |                                                                                                    |  |  |
|                                                 | Style Galerie *                                                                                                    |                                       | Par                                    | ramètres Galerie (size:1-3 pos:1-3)                                                                                                    |  |  |
|                                                 | Simple                                                                                                    | ~                                     | •                                      |                                                                                                    |  |  |
|                                                 | Texte Après Galerie                                                                                                    |                                       |                                        |                                                                                                    |  |  |
|                                                 | Vestibulum sem felis, fermentum sed metu<br>tincidunt nunc ultrices eu. Morbi ut eleifen                                                                                                    | us ut, inte<br>Id felis. De           | erdum curs<br>onec place               | sus ex. Integer laoreet fermentum odio, viverra<br>erat pharetra molestie. Donec viverra molestie orci.                                 |  |  |
|                                                 | I                                                                                                    | 3 1                                   | 8                                      |                                                                                                    |  |  |
|                                                 | Ordre Affichage *                                                                                                    |                                       | Par                                    | ramètres Affichage (c:1-11)                                                                                                    |  |  |
|                                                 | Galerie                                                                                                    | ~                                     | •                                      |                                                                                                    |  |  |
|                                                 | Texte - Colonne 2                                                                                                    |                                       |                                        |                                                                                                    |  |  |
|                                                 | Mauris porttitor vitae justo sit amet luctus<br>malesuada fames ac turpis egestas. Suspe<br>sapien, placerat at quam in, interdum vest<br>lobortis nibh.                                                                                                    | . Pellente<br>ndisse po<br>tibulum ip | esque habi<br>otenti. Pro<br>osum. Aen | tant morbi tristique senectus et netus et<br>in iaculis in neque vel ornare. Nullam metus<br>ean sed massa euismod, imperdiet lectus a, |  |  |
|                                                 | I                                                                                                    | 3 1                                   | 8                                      |                                                                                                    |  |  |
|                                                 | Visible seulement en mode "Deux Colonnes" dans                                                                                                    | "Ordre Affi                           | ichage"                                |                                                                                                    |  |  |
| Ajoutez une ou plusieurs photos en cliquant sur | l Supprimer cette                                                                                                    | page                                  |                                        | /                                                                                                    |  |  |

+ Ajouter de la rubrique "Fichiers" de la page.

Importez vos images en les sélectionnant sur votre disque dur.

POUR MODIFIER LES IMAGES -réordonner, changer les titres-- cliquez sur Modifier

Choisissez une présentation des images dans le menu "Style Galerie".

**ANOTER** : Le style "Slider" fonctionne harmonieusement lorsque la série d'images est de mêmes dimensions.

### <u>Cliquez sur enregistrer</u>

## Style Galerie \*

Fichiers

| 1 | Simple              | ~   |
|---|---------------------|-----|
| L | Simple              | L   |
| - | Simple 2 columns    |     |
| ' | Simple 3 columns    |     |
|   | Slider              |     |
|   | Thumbs + Swipe      | U t |
|   | Thumbs + SwipeBox   | us  |
|   | Thumbs + SwipePopup |     |

Puis sur "Prévisualiser", votre "NouvellePage" s'ouvre dans un nouvel onglet. Elle n'est pas encore visible dans le menu de votre site (cf. chapître suivant).

#### Options de la page

- Prévisualiser
- % Modifier l'URL
- Supprimer cette page

Modifier

O Ajouter

Changez les "Styles Galerie" pour voir les différentes présentations des images.

## BRAVO VOUS VENEZ DE CRÉER VOTRE PREMIÈRE PAGE !

# RENDRE VISIBLE UNE PAGE SUR MON SITE -ET DANS LE MENU-

Une fois votre page finalisée, pour qu'elle apparaîsse sur votre site et dans votre Menu Principal :

| Cliquez sur "Pages" du <u>Tableau de Bord</u> | ≡  | Tableau de bord |         |
|-----------------------------------------------|----|-----------------|---------|
|                                               | Pa | ages            | Ajouter |
|                                               |    | HOME            | <br>1   |

Cliquez/Glissez "NouvellePage" des "Pages Invisibles" vers les "Pages Visibles". C'est également dans cette rubrique que vous modifiez l'ordre des pages de votre menu.

| Pages visibles |              |   | Pages invisibles |   |
|----------------|--------------|---|------------------|---|
| HOME           | 1            | Ô | Error -          | ê |
| SERIE #01      | 3            | â |                  |   |
|                | NouvellePage |   | 2 🖋 🗎            |   |
| SERIE #02      | 4            | 圇 |                  |   |
| PROJETS        | 5            | Ê |                  |   |
| A PROPOS       | 6            | Ê |                  |   |

# CHANGER LES PARAMÈTRES GLOBAUX DE MON SITE

Cliquez sur "Paramètres du Site" du Tableau de Bord

|     | Tableau de bord     |          |              |              |                         |            |            |             |             |                | EN 🗸 | Q |
|-----|---------------------|----------|--------------|--------------|-------------------------|------------|------------|-------------|-------------|----------------|------|---|
|     | Pages               | Modifier | • Ajouter    | Votre profil |                         |            |            | Modificatio | ns récentes |                |      |   |
|     | Номе                |          | 1            |              |                         |            |            |             |             |                |      |   |
|     | SERIE #01           |          | 2            |              |                         |            |            |             | IPSUM 002   |                |      |   |
|     | SERIE #02           |          | 3            |              |                         |            |            | LORE        | M 001       |                |      |   |
|     | PROJETS             |          | 4            |              |                         |            |            |             |             |                |      |   |
|     | A PROPOS            |          | 5            | Paramètres d | lu site                 |            | Modifier   | CONT        | ACT         |                |      |   |
|     | CONTACT             |          | 6            |              |                         |            |            | A PRO       | POS         |                |      |   |
|     | 🗅 Error             |          |              | title        | description             | keywords   | copyright  | _           |             |                |      |   |
|     | URL du site         |          |              | color_bg     | color_txt<br>h color_li | color_link |            |             |             |                |      |   |
| Des | cendez jusqu'aux    | rubrique | es avec pale | ettes :      |                         |            |            |             |             |                |      |   |
| Co  | ouleur Fond         |          | Couleur Te   | xte          |                         | Coule      | ur Lien    |             | Coule       | eur Lien Surve | ol   |   |
|     | #ffffff             | 1        | #45          | 4545         | 1                       |            | #258299    | 1           |             | #943982        |      | 1 |
| M   | enu Actif - Couleur |          | Menu Actif   | - Décor.     |                         | Lien -     | Décoration |             | Lien        | Survol - Déco  | r.   |   |
|     |                     |          |              |              |                         |            |            |             |             |                |      |   |

Choisissez vos nouvelles couleurs, polices de caractères et décorations de textes, <u>enregistrez.</u> Visualisez votre site en rafraichissant une de vos pages..

## VOUS MAÎTRISEZ CLICK-BOOK, MAINTENANT, AMUSEZ-VOUS !

NOUS ESPÉRONS QUE CE GUIDE DE DÉMARRAGE RAPIDE A ÉTÉ UTILE POUR VOS PREMIERS PAS AVEC CLICK-BOOK.

MERCI ET À BIENTÔT !